### PASOS PARA REVISAR SU ESTADO DE CUENTA MENSUAL EN LA APP DE ASECLIBI

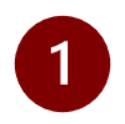

Ingresa a la aplicación.

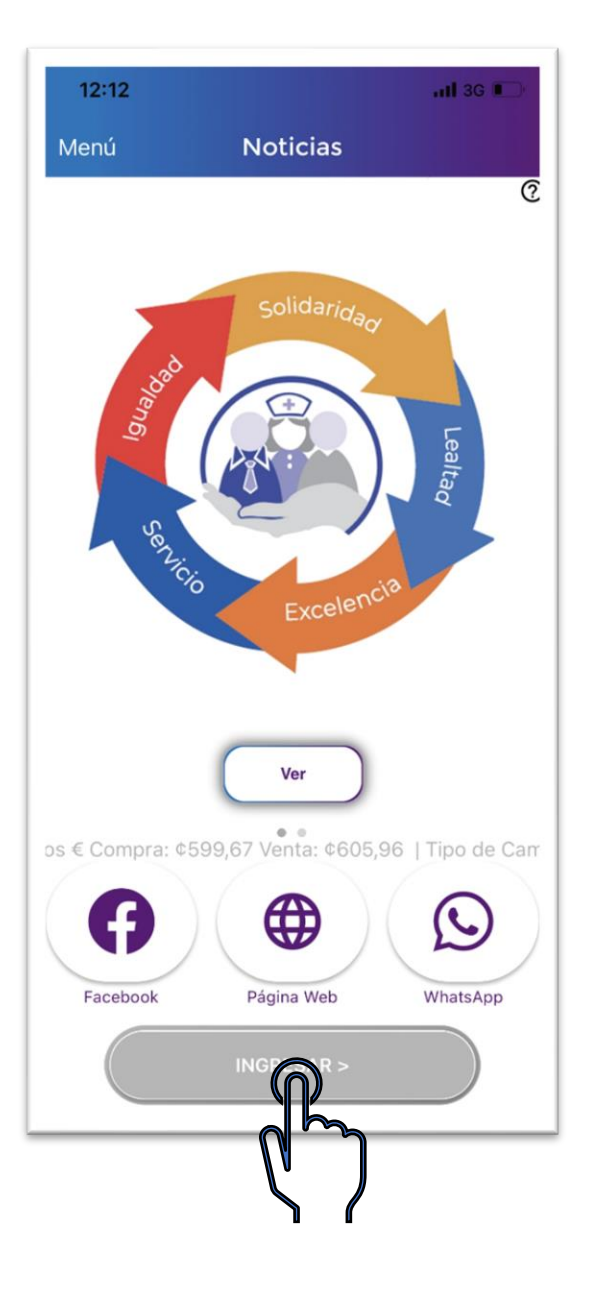

# 2 Click en Menú.

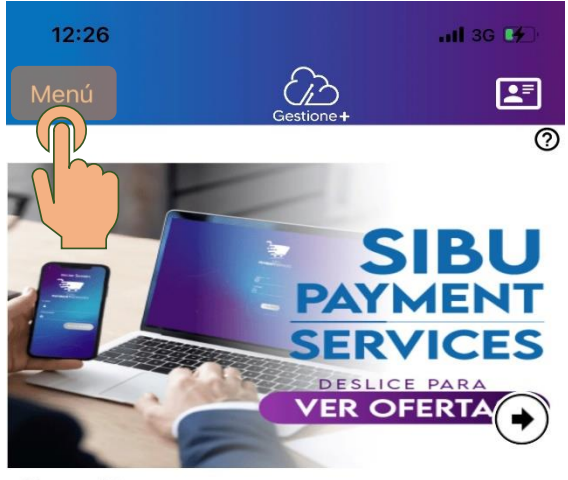

Bienvenido
ORTEGA FONSECA SERGIO ARTURO

#### ULTIMA ACTIVIDAD

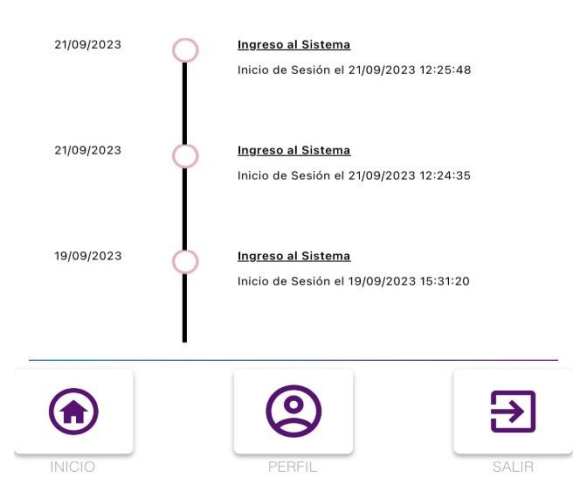

ic

# 3 Click en Estado de Cuenta.

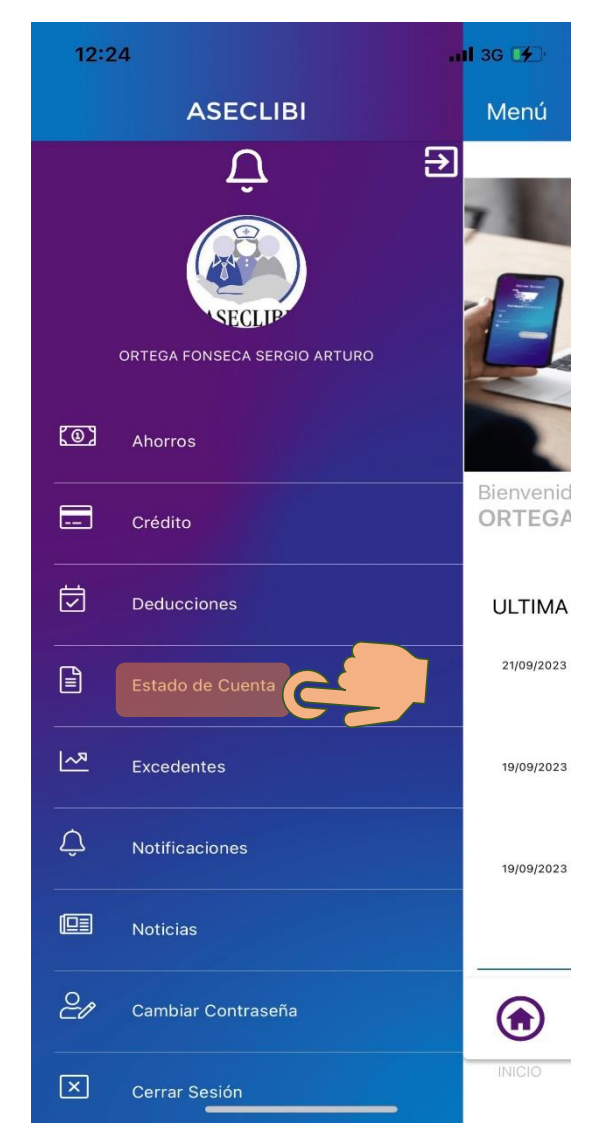

4 Click en el número.

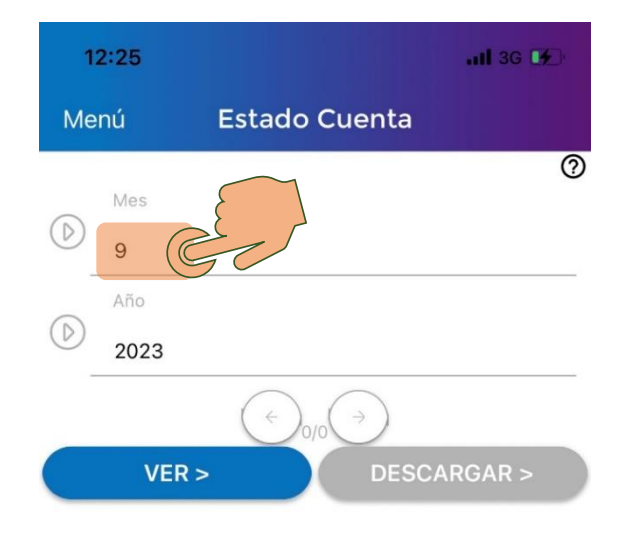

5 Escoge el mes a consultar.

Click en Done.

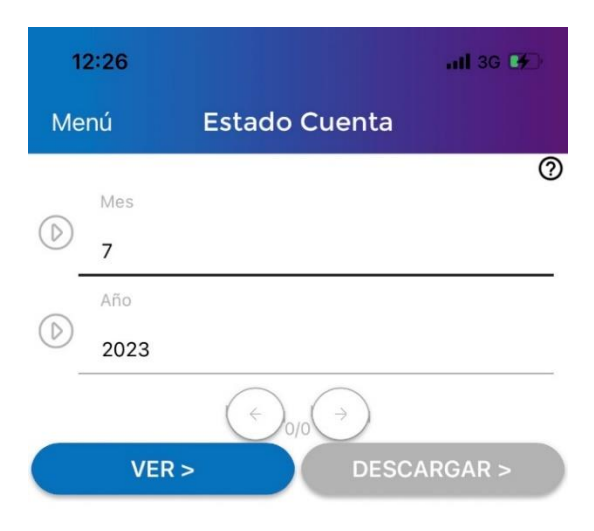

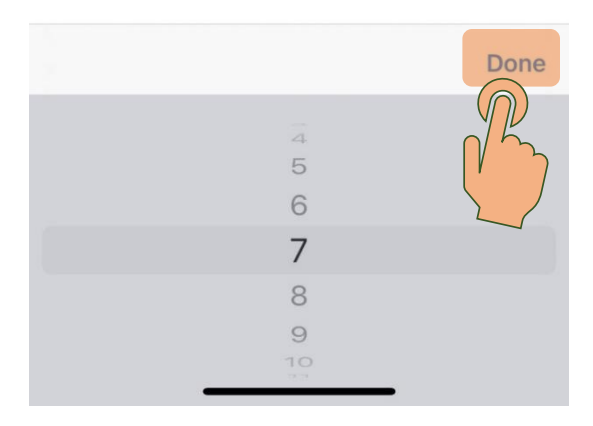

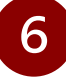

| 1:                           | 2:27 |        |       |       | 11 3G 🖪 | Ð |
|------------------------------|------|--------|-------|-------|---------|---|
| Menú                         |      | Estado | Cuent | ta    |         |   |
|                              | Mes  |        |       |       |         | 0 |
| $\bigcirc$                   | 7    |        |       |       |         |   |
| -                            | Año  |        |       |       |         |   |
| •                            | 2023 |        |       |       |         |   |
| $(\neq)_{0/0} (\Rightarrow)$ |      |        |       |       |         |   |
|                              | VER  |        | DI    | ESCAF | RGAR >  |   |
|                              |      | 1K     |       |       |         |   |
|                              | 2    |        |       |       |         |   |
|                              |      | 1      |       |       |         |   |

- Olick en <u>VER</u> para visualizar el estado en cuenta en pantalla.
- Olick en <u>DESCARGAR</u> para enviar el estado de cuenta por correo.